薬学情報処理演習 第2回

# 表計算ソフトによる統計 処理

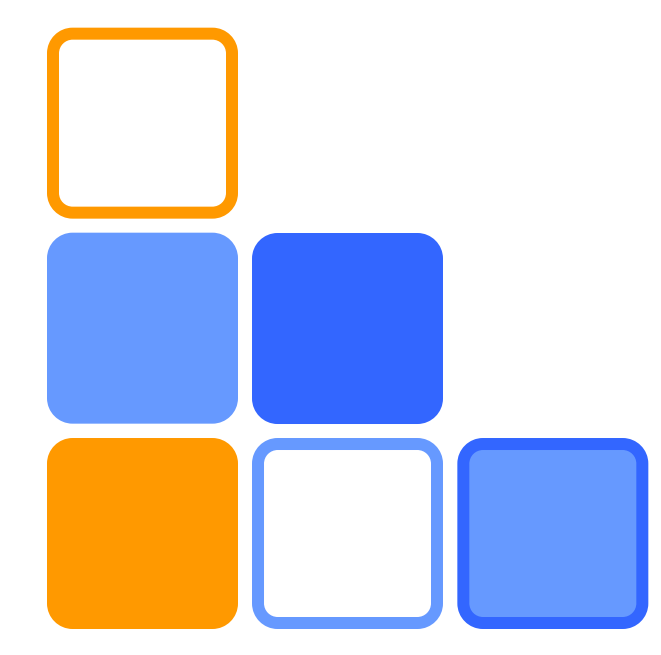

奥菌 透 コロイド・高分子物性学

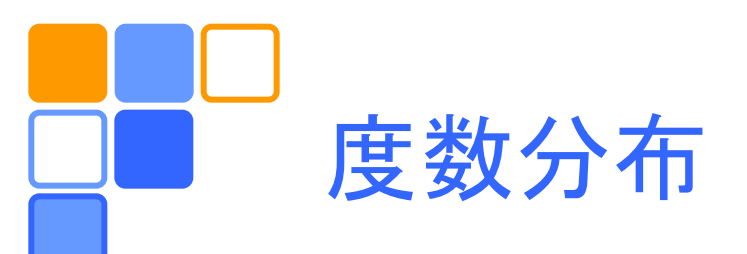

#### □ 例:多数のコロイド粒子の粒径 x<sub>i</sub> (i = 1,2,...,N) の測定値から、度数分布を作成する。

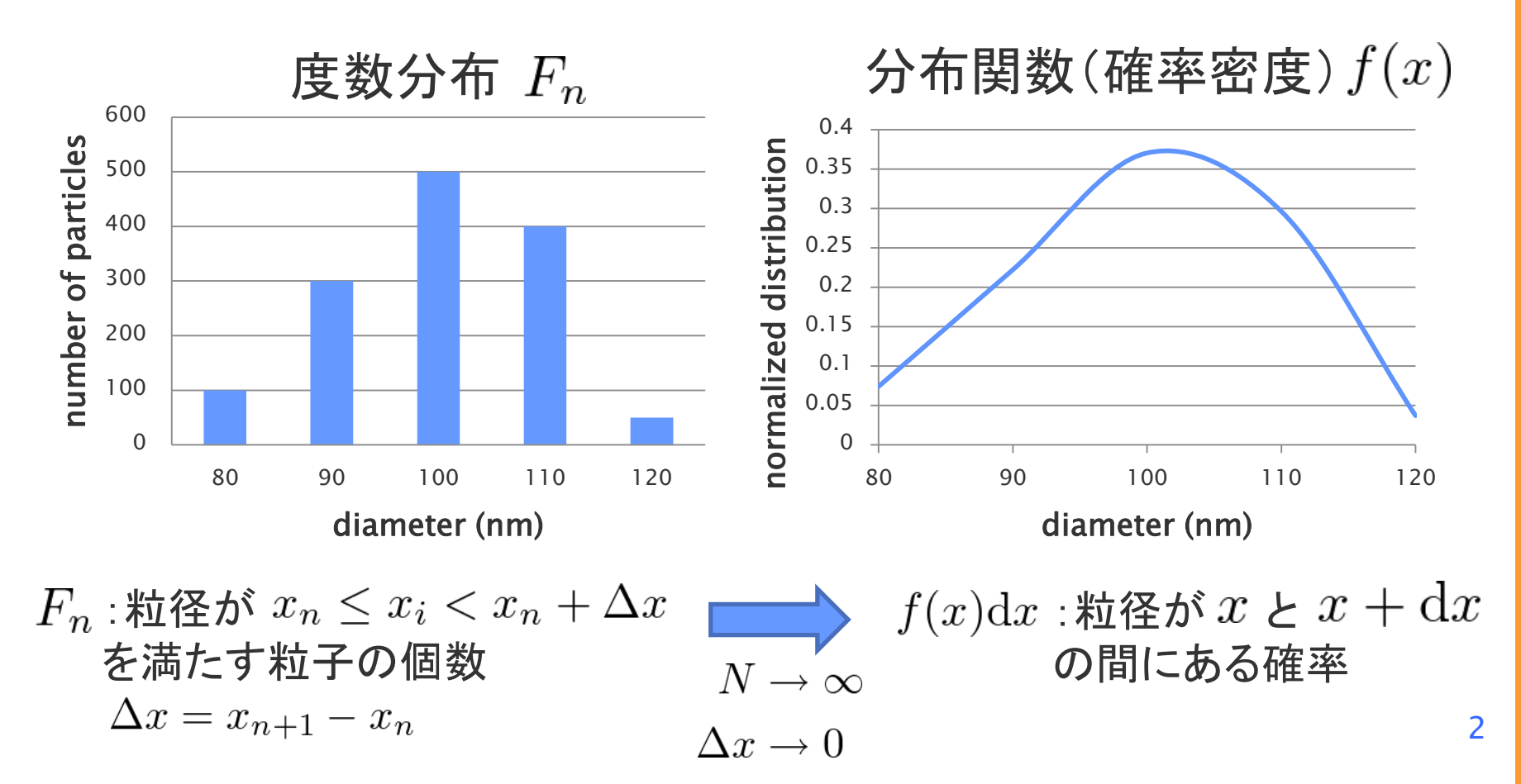

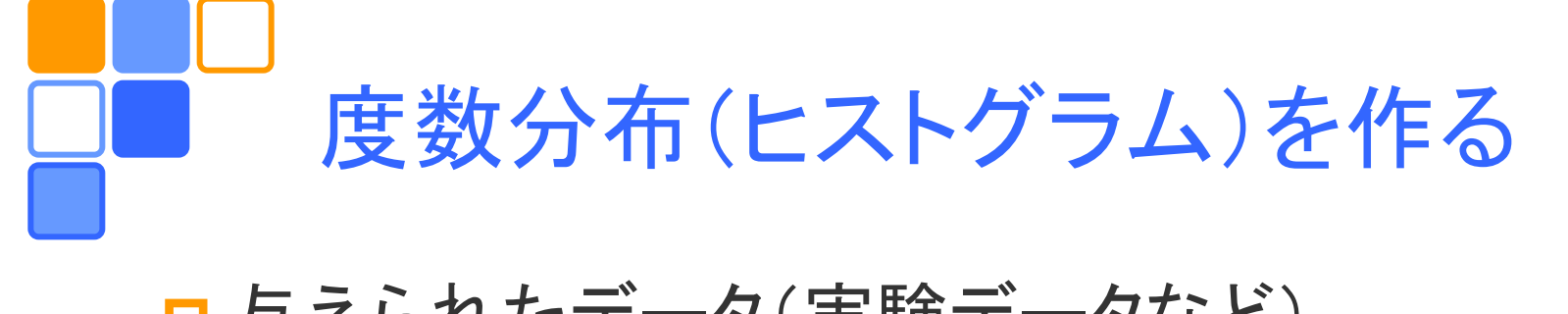

□ 与えられたデータ(実験データなど)  $x_1, x_2, \dots, x_N$ 

に対して、データ区間  $X_1, X_2, \dots, X_M$   $(X_{i+1} = X_i + \Delta X)$ を定め、 $X_i \leq x_k < X_{i+1}$  を満たすデータ $(x_k)$ の個数を度数(頻度) $F_i$ とする。

エクセルで度数分布を作る方法はいろいろある が、ここでは「分析ツール」を使う。これを使用可 能とするには、

*Officeボタン/Excelのオプション/アドイン/設定* で「分析ツール」を選択して「OK」をクリックする。

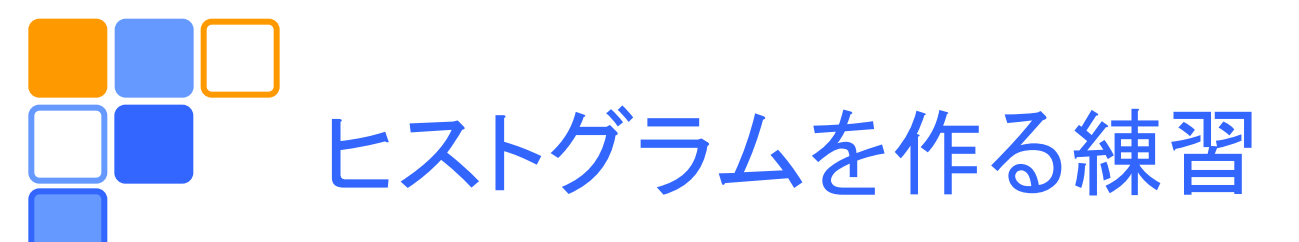

### □ データを作る

- 0から99までの数をでたらめに30個 程度一列に入力する
- □ データ区間を入力する
  - 間隔を20くらいにとる
- □ 分析ツールを使う
  - データ/分析/データ分析/ヒストグラム
  - 入力範囲、データ区間を指定
  - 出力先を選択・指定
  - グラフ作成をチェック(オプション)

| データ | データ区間 |
|-----|-------|
| 24  | 0     |
| 56  | 20    |
| 19  | 40    |
| 48  | 60    |
| 97  | 80    |
| 2   | 100   |
| 76  |       |

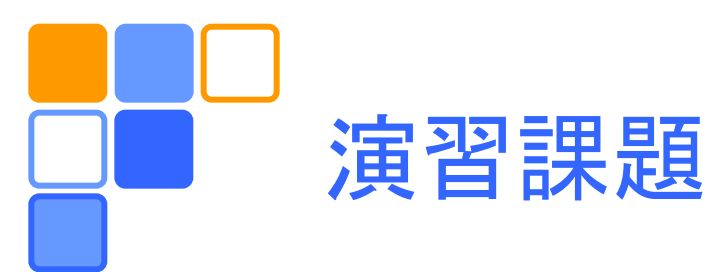

- □ 関数RAND()を用いてデータを作成する。
  - RAND()は呼び出されるたびに、0と1の間のでたらめ な数(疑似乱数)を返す関数である。
  - この関数で生成された乱数は0と1の間で一様な分布
     をもつ(一様乱数)。
- □ 一様乱数から正規分布をもつ乱数を生成する。
   (後述)
- 上記のデータに対するヒストグラムを作る。
  - 分析ツールを用いて、度数分布を作る。
  - データを規格化して理論曲線と比較する。

規格化: 
$$\int_{-\infty}^{\infty} f(x) dx = 1$$

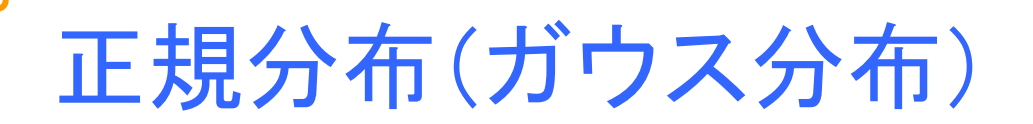

国実験的に測定される量には"ばらつき"がある。 ばらつき=平均値からのずれは以下のガウス分 布に従うことが多い。なぜか?
\_\_\_\_\_\_

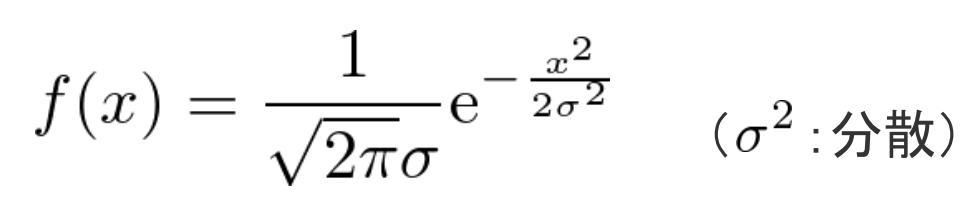

□ 中心極限定理

n 個の独立な確率変数 $u_i$ (分散  $s_i^2$  平均値0) \_5 \_4 \_3 \_2 \_1 0 1 2 3 4 からなる確率変数 x

f(x)

 $x_n = (u_1 + u_2 + \dots + u_n)/\sqrt{\sigma_n^2}$   $\sigma_n^2 = s_1^2 + s_2^2 + \dots + s_n^2$ は、 $n \to \infty$  で分散1, 平均値0の正規分布に従う。

□ ばらつき=多数の確率的事象の和

 $\sigma = 1$ 

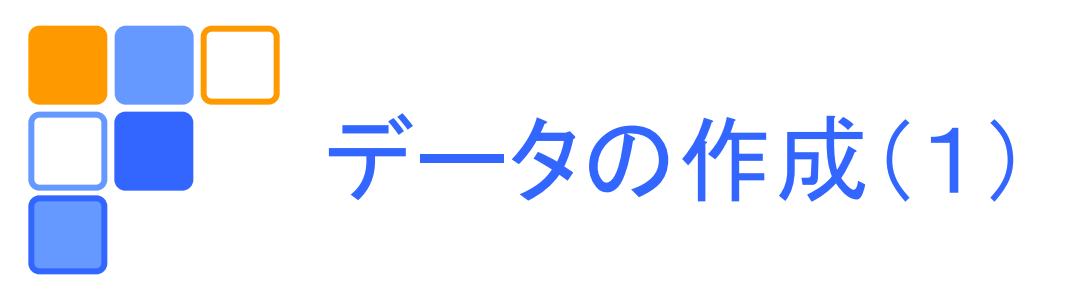

### □ RAND()を使って乱数を生成する(数千個)。

|   |          | uniform  | n=2      | n=4      | n=12     |
|---|----------|----------|----------|----------|----------|
|   |          | -0.04527 | 0.073737 | 0.366643 | 2.003184 |
|   |          | -0.01196 | -0.07254 | -1.29495 | 0.527577 |
|   |          | 0.496424 | 0.442248 | 0.015446 | 1.058621 |
|   |          |          |          |          |          |
|   |          | 0.08482  | -0.80747 | -0.36108 | 2.226332 |
|   |          | -0.05235 | 1.227829 | -0.67171 | 0.602208 |
|   |          |          |          |          |          |
| 量 | ſ        | 平均值      |          |          |          |
|   |          | -0.001   | 0.014706 | 0.023185 | 0.018525 |
|   |          | 分散       |          |          |          |
|   | J        | 0.084827 | 1.001033 | 0.978528 | 1.019962 |
|   | <u> </u> | 最大値      |          |          |          |
|   |          | 0.498811 | 2.39257  | 2.875021 | 3.597864 |
|   |          | 最小値      |          |          |          |
|   |          | -0.49964 | -2.2876  | -2.84531 | -3.78472 |

各データに対する統計量 の出力:

- データのチェック
- データ範囲の目安

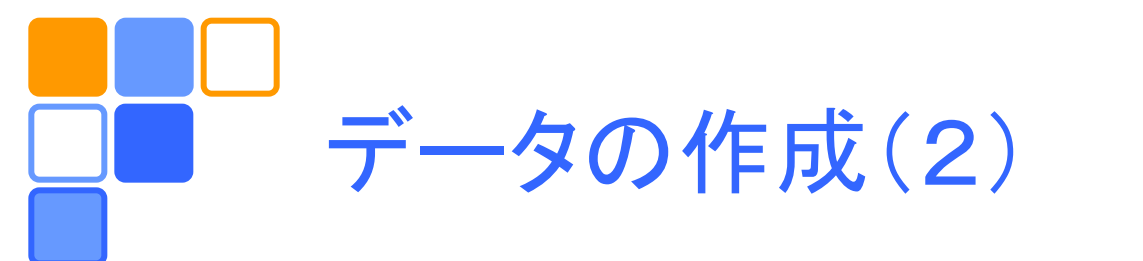

## □ RAND()で生成される乱数は一様分布関数 p(x) = 1 ( $0 \le x < 1$ ) に従い、平均と分散は、 $\langle x \rangle = \int_{0}^{1} xp(x)dx = \frac{1}{2}$ $\langle (x - \langle x \rangle)^{2} \rangle = \int_{0}^{1} (x - \langle x \rangle)^{2} p(x)dx = \frac{1}{12}$ となるので、平均0の一様乱数と、それを n 個足 し合わせた乱数を以下のように生成する。

u = x - 0.5  $x_n = (u_1 + u_2 + \dots + u_n)\sqrt{12/n}$ 

| uniform     | n=2                         |
|-------------|-----------------------------|
| =RAND()-0.5 | = (RAND()+RAND()-1)*SQRT(6) |

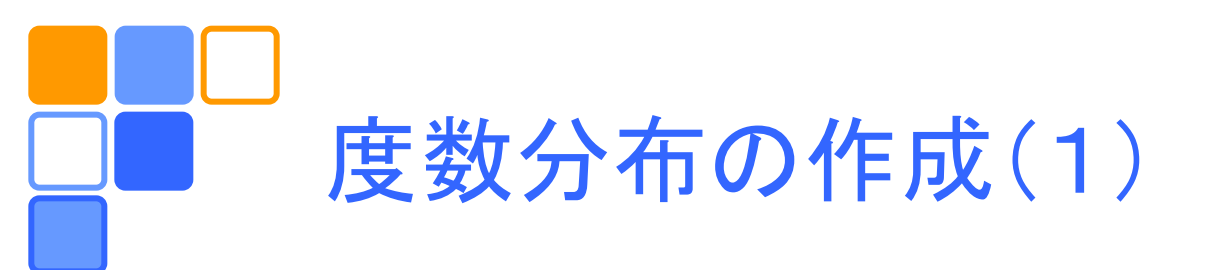

□ データ区間を入力する

- -4.0から4.0まで0.2刻みで入力
- 代表値も作っておくとよい
- □ 理論曲線を描くためのデータを作成する

| データ区間 | 代表値        | 正規分布                        |
|-------|------------|-----------------------------|
| -4.0  |            |                             |
| -3.8  | =(F2+F3)/2 | =NORM.DIST(G3, 0, 1, FALSE) |
| -3.6  |            |                             |
| -3.4  |            |                             |

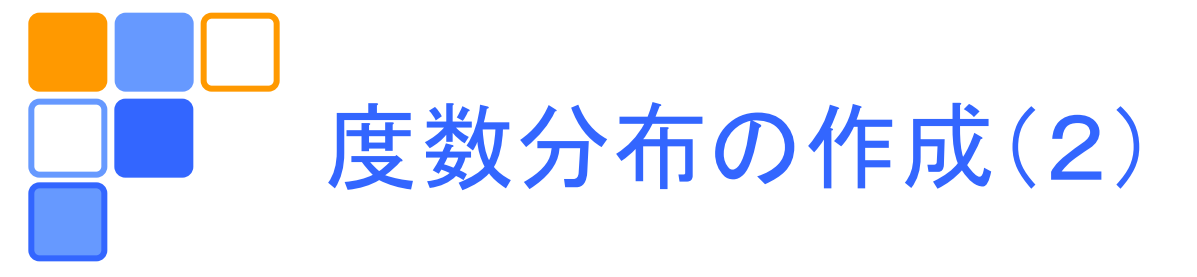

□ 分析ツールを使って度数分布を出力する。
 - グラフは後で作成する(チェックしない)

□ 度数分布を規格化し確率密度分布を計算する。

$$\sum_{i} F_i \Delta X = \mathcal{N} \quad \Longrightarrow \quad \sum_{i} f_i \Delta X = 1, \quad f_i = F_i / \mathcal{N}$$

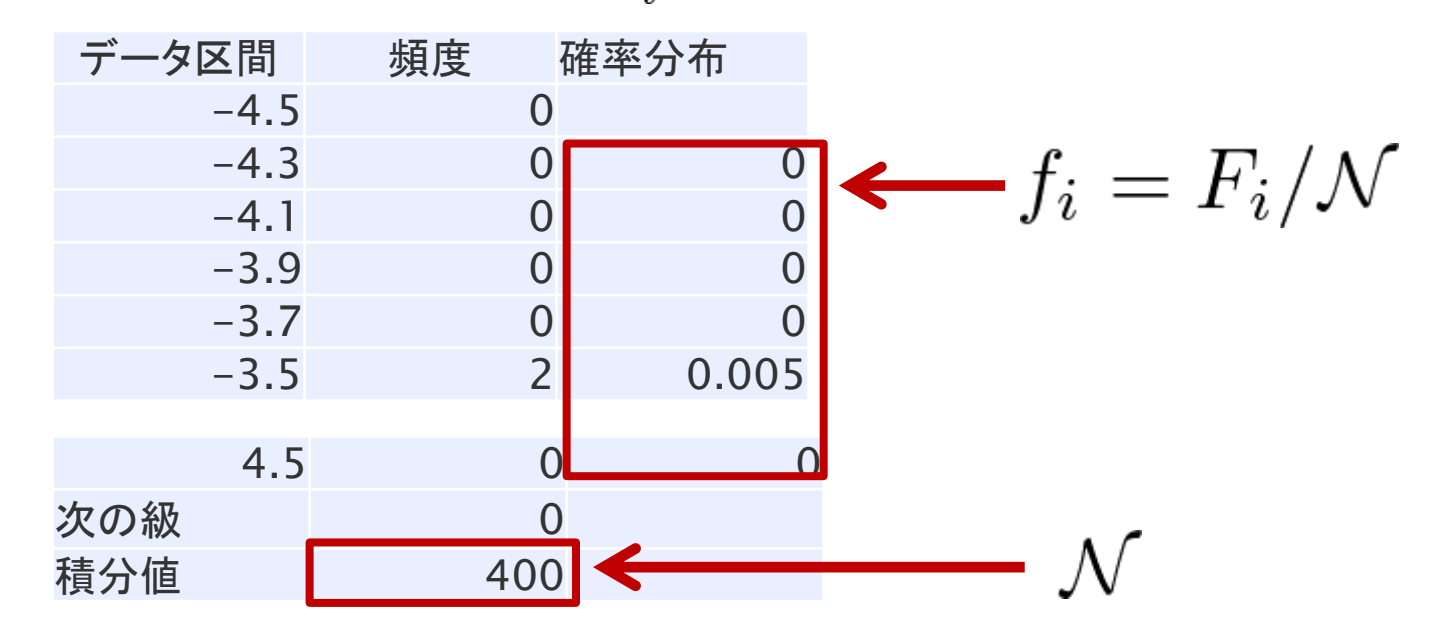

10

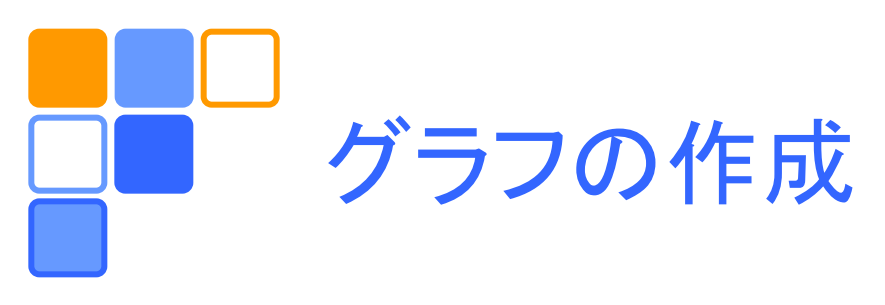

#### □ 正規分布のグラフ

- 横軸に代表値、縦軸に確率密度分布をとる。
- 理論値と度数分布から得られたデータを比較する。

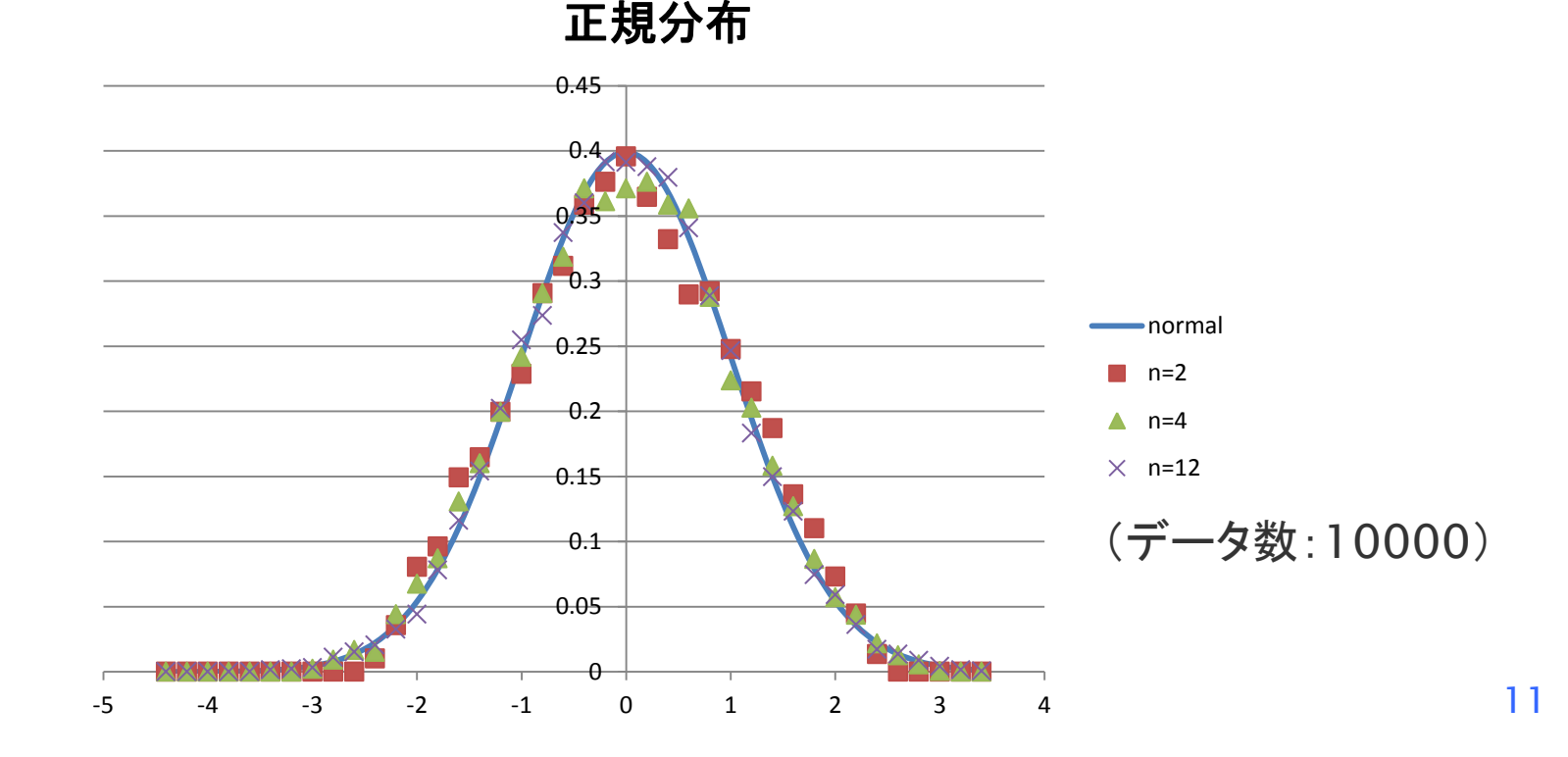

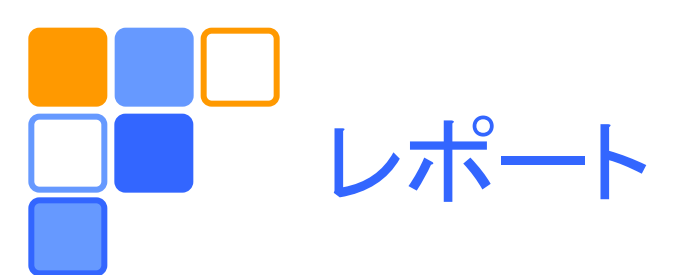

### □ 演習課題をレポートとして<u>A4用紙1枚</u>にまとめ、 学籍番号、氏名(自筆)を明記してこの時間内に 提出。